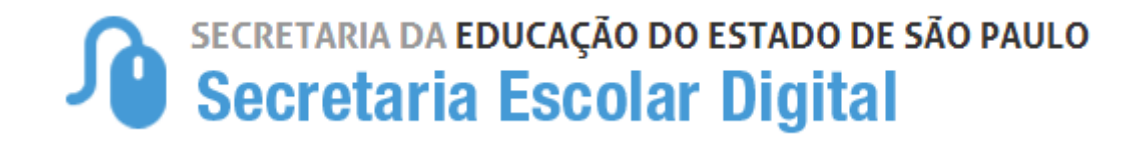

# Tutorial

Inscrição de Deslocamento/Transferência on-line 2021

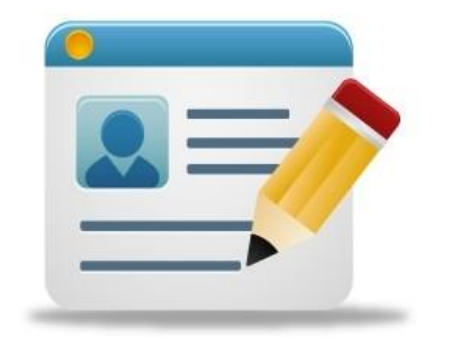

## Período:

De 05-01-2021 a 12-01-2021

## **Processo de Deslocamento:**

Com alteração de endereço – quando o aluno mudou de endereço recentemente.

Sem alteração de endereço – por interesse do próprio estudante, ou de seus responsáveis, sem alteração de endereço.

Neste ano é possível realizar a inscrição de deslocamento nas modalidades presencial e online;

- 1. **Presencial:** poderá ser realizado em qualquer escola pública do estado, e nos postos do Poupatempo.
- 2. Online: Por meio da plataforma SED, somente para estudantes da rede estadual.

# Acesso para inscrição de deslocamento on-line:

Passo 1 - Acesso - Plataforma SED, por meio do link: https://sed.educacao.sp.gov.br, com o login do responsável ou estudante maior de 18 anos.

a) Responsável:

| Responsáveis dos alunos                                                                          |
|--------------------------------------------------------------------------------------------------|
| Login: número do RG + dígito do RG + UF do RG (Exemplo: rg123456789sp)                           |
| Caso ainda não esteja cadastrado(a), solicite o cadastro na secretaria da escola do(a) aluno(a). |
| Senha inicial: número do CPF (Exemplo: 32165498722)                                              |

b) Aluno maior de 18 anos:

| Alunos                                                                                                    |
|----------------------------------------------------------------------------------------------------|
| Login: número do RA + dígito do RA + UF do RA (Exemplo: 987654321sp)                                                                                                    |
| O RA (Registro do Aluno) é o número de identificação do aluno no Sistema de Cadastro de Alunos da Secretaria da Educação do Estado de São Paulo. Para saber seu RA, consulte a secretaria de sua escola. |
| Senha inicial: Data de Nascimento sem as barras (Exemplo: 31122003)                                                                                                    |

Caso a senha precise ser recuperada, clicar em "Esqueci a senha" no link https://sed.educacao.sp.gov.br

Passo 2 - Clique no menu esquerdo, na aba gestão escolar, conforme segue: Gestão Escolar> Inscrição de deslocamento/transferência on-line

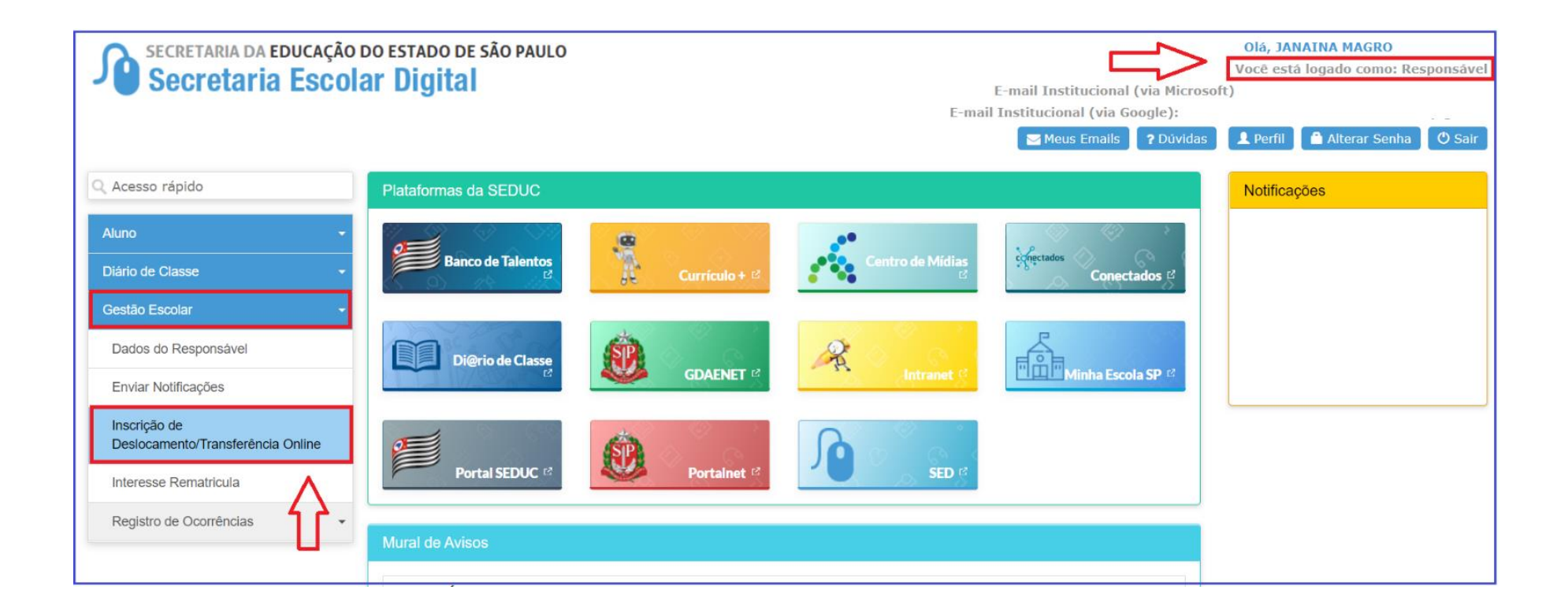

Passo 3 - Ao clicar em "Inscrição de deslocamento/transferência", serão exibidos os dados cadastrados do responsável.

**OBS:** Aqui não é possível efetuar nenhuma alteração de dados, essa possibilidade somente se dá por meio da ficha do aluno.

| Inscrição Online - Editar Dados Responsável                          | ×                                          |
|----------------------------------------------------------------------|--------------------------------------------|
| Antes de realizar a inscrição on-line, por favor verifique se os dad | os de telefone e e-mail estão atualizados. |
| Dados do Responsável                                                 |                                            |
| Origem:                                                              | Brasileiro 💌                               |
| RNE:                                                                 |                                            |
| CPF:                                                                 | XXXXXXXXXXX                                |
| RG / DIG / UF:                                                       | XXXXXXXX 2 SP -                            |
| Nome:                                                                | JANAINA MAGRO                              |
| Sexo:                                                                | Feminino -                                 |
| Estado Civil:                                                        | Solteiro -                                 |
| E-mail:                                                              | responsavel@gmail.com                      |
| Data de Nascimento:                                                  | xx/xx/xxxx                                 |
| Cidade / UF (Nasc.):                                                 | SAO PAULO    SP                            |
| País (Nasc.):                                                        | Brasil                                     |

Passo 4 – Após conferir os dados, o responsável também deve verificar o nome dos estudantes e clicar no botão "confirmar dados".

|                                                                                                   | Endereço / Nº:      | RUA P                  | ROFESSO                 | R                                                                                                  | 151                    |                                                                               |
|---------------------------------------------------------------------------------------------------|---------------------|------------------------|-------------------------|----------------------------------------------------------------------------------------------------|------------------------|-------------------------------------------------------------------------------|
|                                                                                                   | Complemento:        |                        |                         |                                                                                                    |                        |                                                                               |
|                                                                                                   | Bairro:             | XXXXX                  | xxx                     |                                                                                                    |                        |                                                                               |
|                                                                                                   | CEP:                | XXXXX                  | -XXX                    |                                                                                                    |                        |                                                                               |
|                                                                                                   | Cidade / UF:        | SAO P                  | AULO                    |                                                                                                    | SP •                   |                                                                               |
|                                                                                                   | Latitude/Longitude: | -23,543                | 333686828               | 61 / -46,50315                                                                                     | 09399414               |                                                                               |
| Telefone                                                                                          |                     |                        |                         |                                                                                                    |                        |                                                                               |
|                                                                                                   |                     |                        |                         |                                                                                                    |                        |                                                                               |
| Тіро                                                                                              | DDD                 |                        |                         | Número                                                                                             |                        | Complemento                                                                   |
| Tipo<br>Residencial                                                                               | DDD<br>11           |                        |                         | Número                                                                                             |                        | Complemento                                                                   |
| Tipo<br>Residencial<br>Responsável por                                                            | DDD<br>11           |                        |                         | Número                                                                                             |                        | Complemento                                                                   |
| Tipo<br>Residencial<br>Responsável por<br>Nome do Aluno                                           | DDD<br>11<br>RA     | Dig. RA                | UF RA                   | Número<br>Data de Nascimento                                                                       |                        | Complemento<br>Nome da Mãe                                                    |
| Tipo<br>Residencial<br>Responsável por<br>Nome do Aluno<br>KETHELLEN NASCIMENTO                   | DDD<br>11<br>RA     | Dig. RA<br>6           | UF RA<br>SP             | Número<br>Data de Nascimento<br>26/06/2004                                                         | ROSIMEIR               | Complemento<br>Nome da Mãe<br>E CRISTINA DO NASCIMENTO                        |
| Tipo<br>Residencial<br>Responsável por<br>Nome do Aluno<br>KETHELLEN NASCIMENTO<br>LUCAS BERTINI  | DDD<br>11<br>RA     | Dig. RA<br>6<br>6      | UF RA<br>SP<br>SP       | Número  Data de Nascimento 26/06/2004 22/03/2005                                                   | ROSIMEIR               | Complemento<br>Nome da Mãe<br>E CRISTINA DO NASCIMENTO<br>JLIAN DE ALMEIDA    |
| Tipo Residencial Responsável por Nome do Aluno KETHELLEN NASCIMENTO LUCAS BERTINI PIETRO HENRIQUE | RA                  | Dig. RA<br>6<br>6<br>8 | UF RA<br>SP<br>SP<br>SP | Número           Data de Nascimento           26/06/2004           22/03/2005           24/01/2008 | ROSIMEIR<br>L<br>FABIA | Complemento Nome da Mãe E CRISTINA DO NASCIMENTO ILIAN DE ALMEIDA NA DE PAULA |

**Passo 5 –** O sistema apresentará a tela de confirmação de dados.

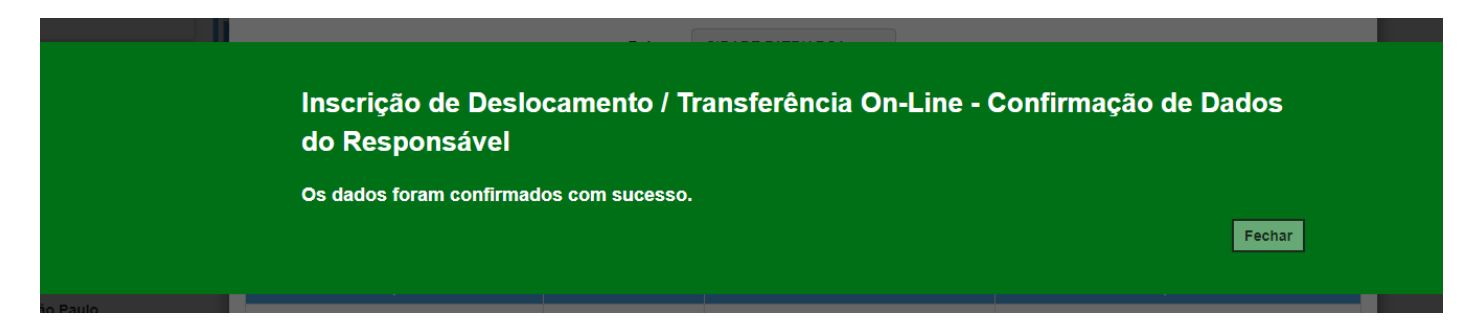

Passo 6 - Selecione o estudante e clique no botão +

|                                                                                           |   | A                                                                        | Ano Letivo: | 2021                                                                                                    |                                   |                          |                           |                                                    |
|-------------------------------------------------------------------------------------------|---|--------------------------------------------------------------------------|-------------|----------------------------------------------------------------------------------------------------|-----------------------------------|--------------------------|---------------------------|----------------------------------------------------|
|                                                                                           |   | CPF Re                                                                   | sponsável:  | XXX.XXX.XXX-XX                                                                                                    |                                   |                          |                           |                                                    |
|                                                                                           |   |                                                                          |             |                                                                                                    |                                   |                          |                           | Q Pesquisar Lim                                    |
|                                                                                           |   |                                                                          |             |                                                                                                    |                                   |                          |                           |                                                    |
| 52<br>73                                                                                  |   |                                                                          |             |                                                                                                    |                                   |                          |                           | Escolher Colu                                      |
| sstrar 10 - registros                                                                     |   |                                                                          |             |                                                                                                    |                                   |                          | Fi                        | I Escolher Colu                                    |
| xstrar 10 → registros<br>Nome Responsável                                                 | ŧ | Nome Aluno                                                               | ţţ.         | RA ⊥î                                                                                                    | Adicionar Inscrição 🗍             | Visualizar Inscrição 🛙 🗍 | Fi                        | I≣ Escolher Colu<br>iltro<br>Comprovante Inscrição |
| Strar 10 • registros Nome Responsável JANAINA MAGRO                                       | ŧ | Nome Aluno<br>KETHELLEN NASCIMENTO                                       | ţţ          | RA         11           XXXXXXXXXX         -6/SP                                                                       | Adicionar Inscrição 🛔             | Vīsualizar Inscrição 🛛 👔 | Fi<br>Excluir Inscrição 🛔 | i≣ Escolher Colu<br>litro<br>Comprovante Inscrição |
| 22<br>Sstrar 10 registros<br>Nome Responsável<br>JANAINA MAGRO<br>JANAINA MAGRO           | ŧ | Nome Aluno<br>KETHELLEN NASCIMENTO<br>LUCAS BERTINI                      | it          | RA         11           XXXXXXXXXXX         -6/SP           XXXXXXXXXXX         -6/SP                                  | Adicionar Inscrição 🏦             | Visualizar Inscrição ⊥†  | Fi                        | I≣ Escolher Colu<br>Iltro<br>Comprovante Inscrição |
| Strar 10 registros<br>Nome Responsável<br>JANAINA MAGRO<br>JANAINA MAGRO<br>JANAINA MAGRO | ŧ | Nome Aluno<br>KETHELLEN NASCIMENTO<br>LUCAS BERTINI<br>PIETRO HENRIQUE - | ţţ          | RA         11           XXXXXXXXXX         -6/SP           XXXXXXXXXX         -6/SP           XXXXXXXXXX         -8/SP | Adicionar Inscrição 🏼 🛔<br>+<br>+ | Visualizar Inscrição 🛛 🛔 | Fi                        | I≣ Escolher Colu<br>iitro<br>Comprovante Inscrição |

Passo 7 – Conferir os dados do estudante, selecionar o tipo movimentação, tipo de transferência (com ou sem alteração de endereço) e motivo.

| Inscrição Online - Adicionar Nova Inscriçao | ×                                              |
|---------------------------------------------|------------------------------------------------|
| Resultado preliminar de matrícula 2021.     |                                                |
| Ano Letivo:                                 | 2021                                           |
| Nome do Aluno:                              | RAFAEL DOS SANTOS                              |
| RA:                                         | XXXXXXXXX -X / SP                              |
| Diretoria:                                  | NORTE 2                                        |
| Escola:                                     | MIGUEL VIEIRA FERREIRA DR                      |
| Município:                                  | SAO PAULO                                      |
| Turma:                                      | 3° ANO B INTEGRAL ANUAL                        |
| Dados da Nova Inscrição:                    |                                                |
| Tipo Movimentação:                          | DESLOCAMENTO -                                 |
| Tipo Transferencia:                         | INSCRIÇÃO COM ALTERAÇÃO DE ENDEREÇO DO ALUNO 🔻 |
| Motivo:                                     | MUDANÇA DE ENDEREÇO -                          |

Passo 8 – Na opção Com alteração de endereço, inserir o novo endereço do estudante e realizar a geolocalização. O responsável/estudante terá duas opções para escolher a unidade escolar: Listagem de escolas e Escolas mais próximas.

| Endereço Residencial:             |                                                |
|-----------------------------------|------------------------------------------------|
| CEP:                              | 03552060 Q Buscar CEP                          |
| Localização/Zona de Residência:   | Urbana •                                       |
| Localização Diferenciada:         | Não está em área de localização diferenciada - |
| Endereço - Nº:                    | Rua Professor Tito Novais 151                  |
| Complemento:                      | casa                                           |
| Bairro:                           | Patriarca                                      |
| Cidade - UF:                      | SAO PAULO - SP                                 |
| Latitude/Longitude:               | -23.5359731 / -46.5031205 • Geolocalizar       |
| Pesquisa Por:                     | Listagem de Escolas 🔹                          |
| Município:                        | SAO PAULO -                                    |
| Escola:                           | MENOTTI DEL PICCHIA POETA -                    |
| Unidade:                          | COROATA, 540, RUA, 03557010, JARDIM HERCILIA 💌 |
| Interesse pelo turno integral?    |                                                |
| Necessidade pelo período Noturno? |                                                |
|                                   |                                                |
| Mostrar 10 - registros            | Filtro                                         |
| Selecionar 🛓 Escola               | ↓↑ Tipo de Ensino ↓↑ Serie ↓↑                  |
| MENOTTI DEL PICCHIA POET          | TA ENSINO FUNDAMENTAL DE 9 ANOS 3              |

### Passo 9 – Realizar a Geolocalização

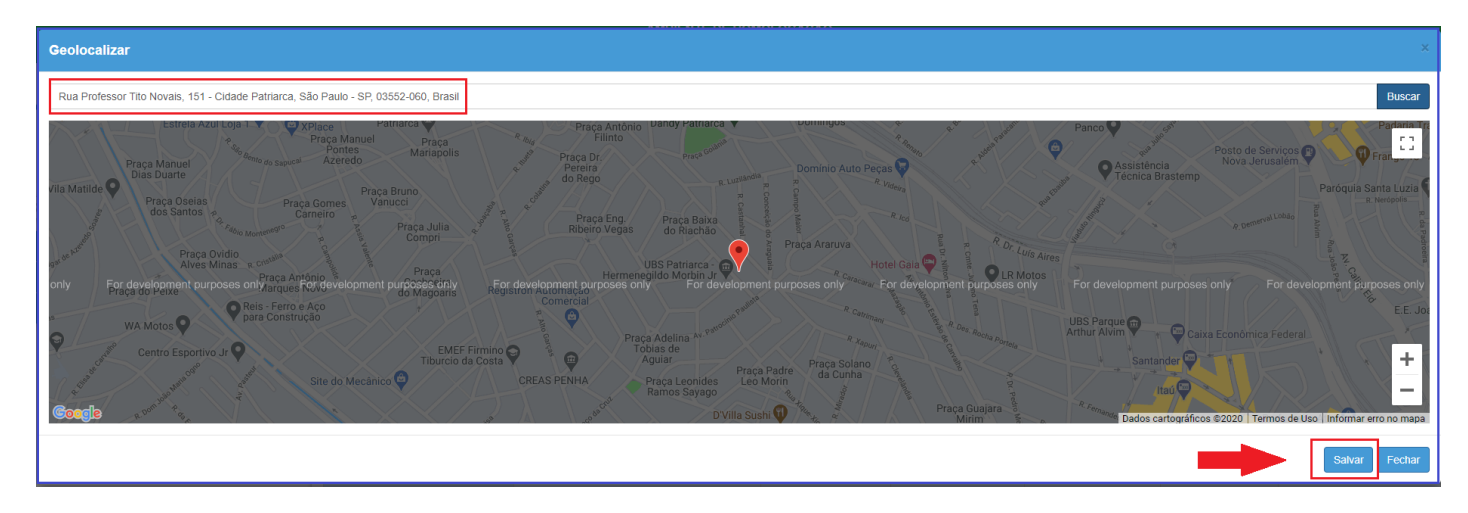

## Passo 10 – Selecionar a escola mais próxima

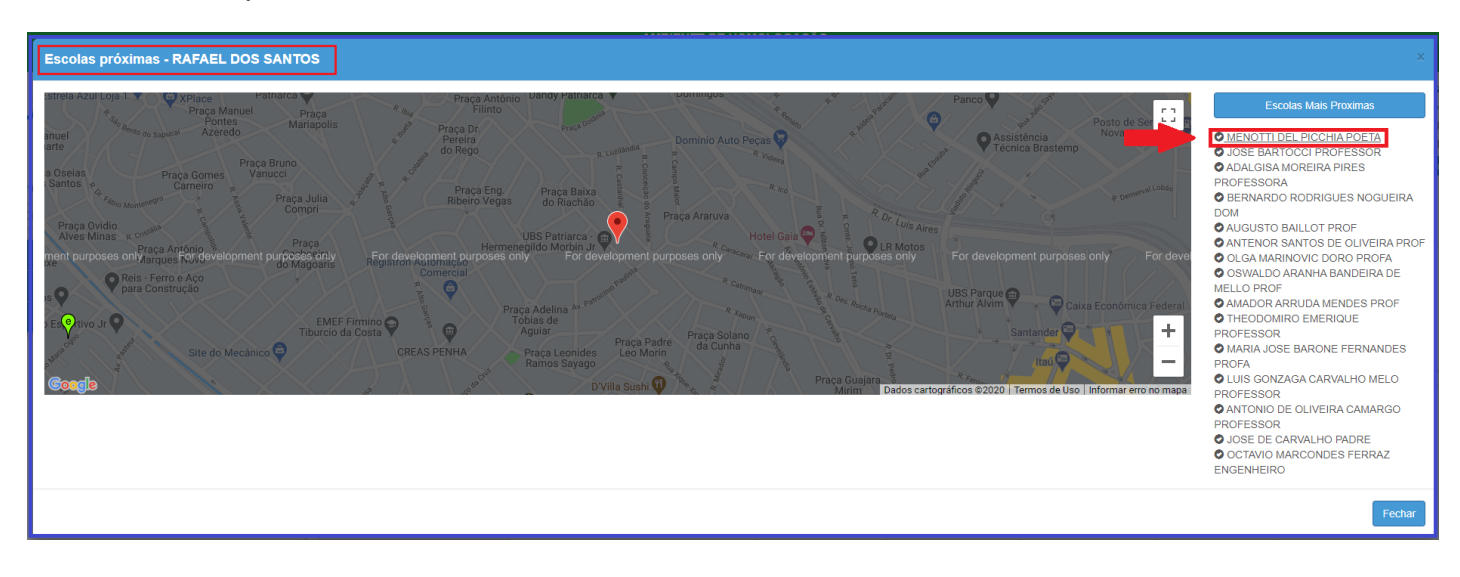

Passo 11 – Ler o termo de responsabilidade, clicar na opção "li, concordo e desejo continuar com a inscrição" e salvar.

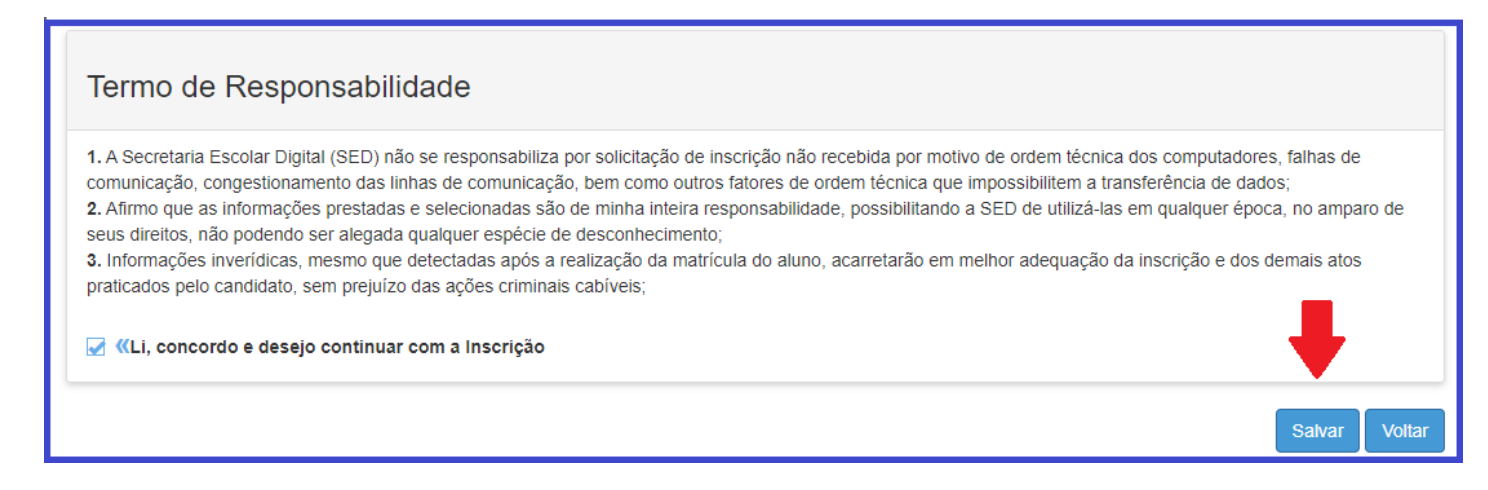

Passo 12 – O sistema apresentará a seguinte mensagem: Inscrição salva com sucesso.

| Necessidade pelo pariodo Noturno?              |                     |
|------------------------------------------------|---------------------|
| Inscrição de Deslocamento/Transferência Online |                     |
| Inscrição salva com sucesso.                   |                     |
|                                                | Fechar              |
| Registros 1 a 1 de 1                           | Anterior 1 Seguinte |

**Passo 13 –** O responsável/estudante receberá o comprovante de inscrição de deslocamento/transferência on-line, com a data e horário que concluiu a inscrição.

| SEC<br>SEC      | RETARIA DA EDUCAÇÃO DO ESTADO DE SÃO PAULO<br>Pecretaria Escolar Digital                                                                                                 |          |           | 18/12<br>P  | /2020<br>ágina | 0 11:05<br>a 1 de 1 |
|-----------------|----------------------------------------------------------------------------------------------------|----------|-----------|-------------|----------------|---------------------|
| C               | OMPROVANTE DE INSCRIÇÃO DE DESLOCAMENTO/TRANS                                                                                                    | FERÉ     | ÈNCIA     | ONL         | NE             |                     |
|                 | DADOS DO ALUNO                                                                                                    |          |           |             |                |                     |
| RA:             | YYYYYY SP                                                                                                    |          |           | NASCIN      | ENTO           | 05/01/2013          |
| NOME            | RAFAEL DOS SANTOS                                                                                                    |          |           | - Induction |                | 0401/2013           |
| MÃE             | JESSICA CILENE                                                                                                    |          |           |             |                |                     |
| PAt             | DANILO MARINHO                                                                                                    |          |           |             |                |                     |
|                 | ENDERECO DE RESIDÊNCIA                                                                                                    |          |           |             |                |                     |
| CIDADE          | SAO PAULO                                                                                                    |          | UP:       | SP          | CEP:           | 03552060            |
| ENDEREÇO:       | Rua Professor Tito Novais                                                                                                    | -        | NÚMERO:   | 151         | BAIRRO         | Patriarca           |
| COMPLEMENTO:    | casa                                                                                                    |          |           |             |                |                     |
| ESCOLA:         | DADOS DA MATRICULA ATUAL 1211 - MIGUEL VIEIRA FERREIRA DR 12004 MORTE 0                                                                                                  | 0505     | DE ENCINO | FETADU      |                |                     |
| ENDERECO        |                                                                                                    | NUM      | EPO: 619  | BAIDO       |                | MEDEIDOS            |
| MUNICÍPIO       | 9668 - SAD PALILO                                                                                                    | NUM      | EMO: 028  | C C         | E 022          | 14030               |
| DISTRITO        | 1259 - VILA MEDEIROS                                                                                                    |          | 000:      | FOR         | IE URA         | 14030               |
| TIPO DE ENSINO  | ENSING FUNDAMENTAL DE 9 ANOS                                                                                                    | _        |           | SÉR         | IF 3'A         | NO                  |
| ESCOLA:         | DADOS DA ESCOLA DE INSCRIÇÃO<br>909997 - MENOTTI DEL PICCHA POETA                                                                                                    |          |           |             |                |                     |
| REGIÃO          | 10208 - LESTE 4                                                                                                    | REDE D   | E ENSINO: | ESTADUAL    | - SE           |                     |
| ENDEREÇO:       | CORDATA                                                                                                    | NÚMER    | 10: 540   | BAIRRO      | JARD           | M HERCILIA          |
| MUNICÍPIO       | 9668 - SAO PAULO                                                                                                    |          |           | CEP         | 03557          | 010                 |
| DISTRITO        | 1258 - VILA MATILDE                                                                                                    | DD       | Ω         | FONE        |                |                     |
| TIPO DE ENSINO: | ENSINO FUNDAMENTAL DE 9 ANOS                                                                                                    |          |           | SÉRIE       | 3" AN          | 0                   |
|                 | NOME E ASSINATURA DO SOLICITANTE OU RESPONSÁVEL<br>NOME E ASSINATURA DO DIRETOR OU SECRETÁRIO DA ESCOLA<br>NOME E ASSINATURA DO DIRETOR OU CIE DA DIRETORIA DE<br>ENSINO |          |           |             |                |                     |
|                 | Para consultar sua matrícula, acesse o link: https://sed.educacao.ap.gov.br/Consultaf<br>utilizando seu R.A e DATA DE NASCIMENTO.                                        | Publica/ | Consulta. |             |                |                     |
|                 |                                                                                                    |          |           |             |                |                     |
|                 | IMPORTANTE                                                                                                    |          |           |             |                |                     |

Atenção: A inscrição não é uma matrícula. O estudante será contemplado mediante a disponibilidade de vaga e tipo de ensino. Lembramos que, deslocamento por alteração de endereço, o estudante será compatibilizado em uma unidade próximo ao seu endereço e não necessariamente na unidade que indicou.

#### LEMBRETE

**De 05 a 12-01-2021** – Inscrição por Deslocamento de matrícula com e sem alteração de endereço.

A partir de 15-01-2021 – Divulgação do resultado aos estudantes inscritos por deslocamento com e sem alteração de endereço.